INSTRUCTIONS FOR PARENTS AND PUPILS

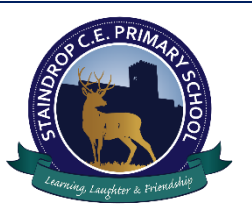

## How to use our school's Microsoft Class Teams

Please help your child to follow these steps so they can continue join live sessions and interact with teachers while they can't come into school.

**Note:** your child will need their log-in details for their school Office 365 account to complete the steps below. If they can't remember these log-in details, please contact the school office or your child's class teacher.

## Smartphones and tablets: download the free Microsoft Teams app

| Android devices              | iOS devices (iPhones, iPods, and<br>iPads) |
|------------------------------|--------------------------------------------|
| Open the Play Store app      | Open the App Store app                     |
| Search for 'Microsoft Teams' | Search for 'Microsoft Teams'               |
| Tap 'Microsoft Teams'        | Tap 'Microsoft Teams'                      |
| Tap 'Install'                | Tap 'Get'                                  |

Once the app has downloaded, open it.

Then, your child needs to:

Log in to their Office 365 account

Tap the 'Teams' icon

Tap 'Join or create a team' then 'Join a team with a code'

Enter the code that their teacher has provided, then tap 'Join'

## **Computers and laptops: download Microsoft Teams**

Your child needs to:

Go to www.microsoft.com/en-gb/microsoft-365/microsoft-teams/download-app

Click 'Download Teams'

Once it's downloaded, click on the installer to run the app

Log in to their Office 365 account

Click 'Teams' on the left-hand side of the app

Click 'Join or create a team', then 'Join a team with a code'

Enter the code that the teacher provided, and click 'Join'